## How to Look Up My Child's STAAR Results in the TEA Family Portal

- 1. In your web browser, go to https://www.texasassessment.gov/families.html
- Enter the Unique Student Access Code, Student's Date of Birth, and Legal First Name. Click "Sign On" to see your child's test history.

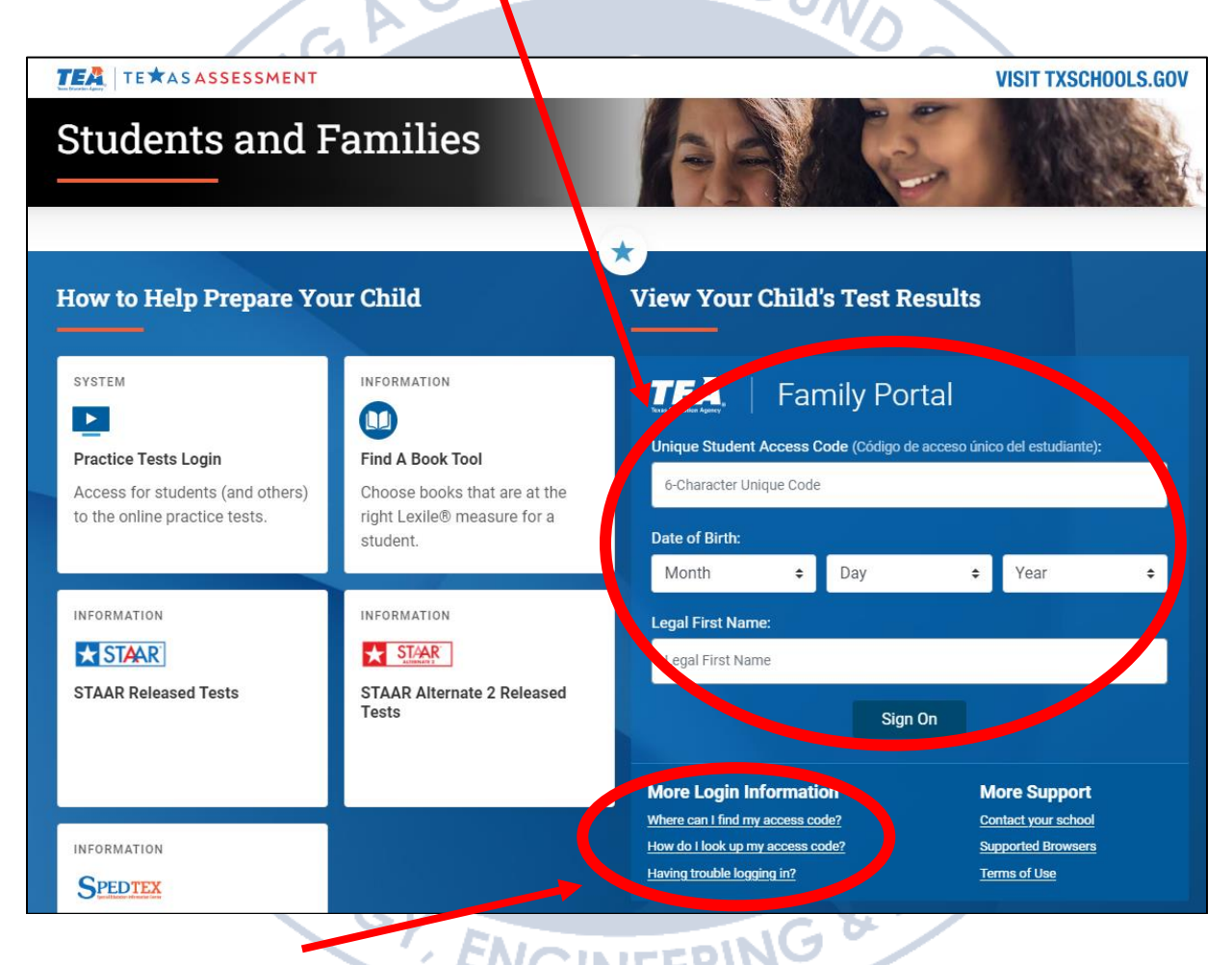

 If you do not have the Unique Student Access Code, click on "How do I look up my access code?" 4. Fill-in the form completely (TSDS ID, Date of Birth, and Legal First Name. Click SEARCH

١

TSDS IDs are randomly generated unique numbers that provide accurate education data reporting. Contact your local district administration office to find your child's TSDS ID.

|                  | Texas Education Agency Family Portal En español                                                                                                    |          |
|------------------|----------------------------------------------------------------------------------------------------|----------|
| 5. Your Access 0 | Find Your Access Code<br>Enter your child's Information                                                                                                    |          |
|                  | TSDS ID : What is TSDS ID? TSDS ID                                                                                                    |          |
|                  | Date of Birth:<br>Month   Day   Year                                                                                                    |          |
|                  | Legal First Name:<br>Legal First Name                                                                                                    |          |
|                  | SEARCH                                                                                                    |          |
|                  | Copyright © 2023 Cambium Assessment, Inc. All rights reserved.   Terms of use & privacy<br>Code will be provided. Please keep this number for your records. | Click on |
| GO TO LOG        | SIN                                                                                                    | ŝ        |
| C.F.             | Texas Education Agency Family Portal En español                                                                                                    | S/       |
| 1 FC             | Find Your Access Code<br>Here is your access code:                                                                                                    | N.       |
|                  | 12ABCD                                                                                                    | 9        |
|                  | Please save this for your records.                                                                                                    |          |
|                  | Search Again                                                                                                    |          |
|                  | Copyright © 2023 Cambium Assessment, Inc. All rights reserved.   Terms of use & privacy                                                                     |          |

## Para Ver los Resultados de STAAR en el Portal de Familias de TEA

- 1. En su navegador web, vaya a la página <u>https://www.texasassessment.gov/families-es.html</u>
- Ingrese el Código de acceso único del estudiante, la Fecha de Nacimiento del Estudiante y el Nombre. Haga clic en "Inicie session" para ver el historial de exámenes de su hijo.

| Estudiantes y f                                                                                                    | familias                                                                                                    | VISIT TXSCHOOLS.GOV                                                                                                    |
|----------------------------------------------------------------------------------------------------|----------------------------------------------------------------------------------------------------|----------------------------------------------------------------------------------------------------|
| Cómo ayudar su hijo a p                                                                                                    | repararse                                                                                                    | Yea los resultados de la prueba de su hijo                                                                                                    |
| SISTEMA<br><b>Iniciar sesión para pruebas de</b><br><b>práctica</b><br>Acceso para los estudiantes (y<br>otras personas) a las pruebas de<br>práctica en línea | INFORMACIÓN<br>D<br>Herramienta: Encontrar un libro<br>Escoja libros que están al nivel<br>Lexile® adecuado para el<br>estudiante. | Código de acceso único del estudiante (Unique student access code):         Código de acceso único         Fecha de nacimiento:         Mes                                                                                                    |
| INFORMACIÓN  STAAR  Pruebas STAAR publicadas                                                                                                    | INFORMACIÓN<br>E STAR<br>Pruebas STAAR Alternate 2<br>publicadas                                                                   | Nombre:<br>Nombre<br>Inicie sesión                                                                                                    |
| información<br>Spedtex                                                                                                    |                                                                                                    | Más información de acuera       Más asistencia         ¿En dónde puedo encontrar mi clave de, neso?       Contacte a su escuela         ¿Cómo encuentro mi clave de acceso?       Navegadores compatibles         ¿Tiene dificultades para iniciar una recon?       Condiciones de Uso/Privacidad |

3. Si no tiene el Código Único de Acceso de Estudiante, haga clic en "¿Cómo encuentro mi clave de acceso?"

4. Complete el formulario en su totalidad identificación de TSDS ID, fecha de nacimiento y nombre legal). Haga clic en **BUSCAR** 

1

Los números de identificación de TSDS son números únicos generados aleatoriamente que proveen informes precisos de datos educativos. Comuníquese con la oficina administrativa de su distrito local para encontrar el número de identificación de TSDS de su hijo.

|                                | TERME         Portal para la Familia         English                                                                      | ]                          |
|--------------------------------|----------------------------------------------------------------------------------------------------|----------------------------|
|                                | Encuentre la clave de acceso única de su hijo<br>Escriba la información de su hijo                                        |                            |
|                                | TSDS ID : ¿Qué es el TSDS ID?<br>TSDS ID                                                                                  |                            |
| 15                             | Mes     T     Día     T                                                                                                   | 2                          |
| 8                              | Nombre:<br>Nombre                                                                                                    | 70n                        |
|                                | BUSCAR                                                                                                    |                            |
| ASCIE                          | Derechos reservados © 2023 Cambium Assessment, Inc. Todos los derechos reservados.   <u>Condiciones de uso/privacidad</u> | ) HOO                      |
| 5. Se le proporc<br>en GO TO L | ionará su Código de Acceso. <mark>Guarde este número para sus registro</mark><br>OGIN                                     | <mark>s</mark> . Haga clic |
| E. T.                          | Portal para la Familia English                                                                                            |                            |
| 1.3                            | Encuentre la clave de acceso única de su hijo<br>Here is your access code:                                                | n'                         |
|                                | 12ABCD                                                                                                    |                            |
|                                | Please save this for your records.                                                                                        |                            |
|                                | Search Again                                                                                                    |                            |
|                                | Derechos reservados © 2023 Cambium Assessment, Inc. Todos los derechos reservados.   Condiciones de uso/privacidad        |                            |